마지막 변경일 2018년 5월 7일

# \*\* 독립시행의 확률 \*\*

Geogebra와 수학의 시각화 책의 3.3소절 내용임. http://min7014.iptime.org/math/2017063002.htm

가장 최근 파일은 링크를 누르면 받아 보실 수 있습니다. <u>https://goo.gl/oejeu3</u> http://min7014.iptime.org/math/2018010809.pdf

자료의 수정이 필요한 부분이 있으면 언제든지 민은기 E-mail : min7014@nate.com 이경수 E-mail : ksteach81@gmail.com 으로 연락주시면 감사하겠습니다.

강의록을 보기전에 프로그램 설치를 반드시 읽어보시고 꼭 지오지브라 클래 식 5를 설치하시기 바랍니다.

https://goo.gl/wqwJ6v

http://min7014.iptime.org/math/2018011001.pdf \* 주요변경내역 \*

2017.06.24 Geogebra와 수학의 시각화 책에 엮어 출간.

# 차례

| 차례                     | i  |
|------------------------|----|
| 제1장 Geogebra를 활용한 통계   | 1  |
| 1.1 독립시행의 확률           | 2  |
| 1.1.1 베르누이 시행          | 2  |
| 1.1.2 n번의 베르누이 시행 구성하기 | 2  |
| 1.1.3 상대도수 구하기         | 4  |
| 1.1.4 히스토그램 그리기        | 7  |
| 1.1.5 표그리기(1)          | 9  |
| 1.1.6 표그리기(2)          | .0 |
| 1.1.7 자동 버튼 만들기        | .2 |
| 찾아보기 1                 | 5  |

# 제1장

# Geogebra를 활용한 통계

# 1.1 독립시행의 확률

독립시행이란 같은 조건에서 어떤 시행을 반복할 때 각 시행의 결과가 다른 시 행의 결과에 영향을 주지 않는 시행을 뜻합니다. 예를 들어 같은 동전을 50번 던졌을 때 각 동전을 던지는 시행은 독립시행입니다. 왜냐하면 동전을 던졌을 때 나오는 결과는 다음 결과에 영향을 주지 않기 때문입니다. 이번 장에서는 n번의 독립시행에서 원하는 결과가 r번 나올 확률을 실험을 통해 관찰해 보는 자료를 만들어 보겠습니다.

### 1.1.1 베르누이 시행

어떤 시행이 2가지의 결과만으로 나타날 때, 이 시행을 베르누이 시행이라 합니다. 예를 들어 동전을 던졌을 때, 나올 수 있는 결과는 앞면과 뒷면이므로 동전을 던지는 시행은 베르누이 시행입니다. 이때, 동전의 앞뒷면처럼 확률이 서로 같을 필요는 없습니다. 예를 들어 어떤 실험의 결과가 양성이 아니면 음 성으로 나온다고 할 때, 두 가지 결과의 확률은 서로 다를 수 있지만 이것 역시 베르누이 시행입니다. 여기에서 다루게 될 독립시행의 확률은 베르누이 시행을 바탕으로 하며, 이번 장에서는 베르누이 시행의 결과를 편의상 성공과 실패라 하겠습니다.

### 1.1.2 n번의 베르누이 시행 구성하기

첫 번째로 성공확률이 p인 베르누이 시행을 n번 반복했을 때 그 결과가 임의 로 발생되도록 하는 부분을 만들어 보겠습니다. 먼저 시행횟수와 성공확률을 설정하는 슬라이더를 만듭니다. 이때, 시행횟수 n은 최솟값 1, 최댓값 10의 정 수로 정의하고 성공확률 p는 최솟값 0, 최댓값 1의 수로 정의합니다.

| 술라이더 🔟               | 술라이더 🛛                |
|----------------------|-----------------------|
| ◎수 이름                | ◎수 이름                 |
| ◎각 n                 | ◎각 P                  |
| ◎정수 ■랜덤              | ◎정수 ■랜덤               |
| 구간 슬라이더 애니메이션        | 구간 슬라이더 애니메이션         |
| 최솟값: 1 최댓값: 10 증가: 1 | 최솟값: 0 최댓값: 1 증가: 0.1 |
| 확인 취소                | 확인 취소                 |

Geogebra의 내장함수로 '랜덤이항분포' 라는 것이 있습니다. 이는 성공확률이 p인 독립시행을 n번 반복했을 때 성공횟수를 출력하는 함수입니다. 여기서 시 행횟수를 1로 하면 한 번의 베르누이 시행이 되는 것입니다. 입력창에 다음 내 용을 입력해 봅니다.

| 랜덤이항분포[1,p]          |  |
|----------------------|--|
| ※랜덤이항분포[<시행횟수>,<확률>] |  |

키보드에서 [Ctrl]+[R]를 입력하여 여러 번 다시 계산을 해봅니다. 생성된 수 의 변화를 관찰해 보면 1(성공) 또는 0(실패)의 값을 가지면서 불규칙적으로 변하는 것을 볼 수 있습니다. 생성된 수를 삭제하고 다음을 입력합니다.

| 수열[랜덤이항분포[1, p], t, 1, n]  |  |
|----------------------------|--|
| ※수열[<표현식>,<변수>,<처음값>,<끝값>] |  |

그러면 n번의 베르누이 시행의 결과가 하나의 리스트로 만들어 집니다. 가독 성을 높이기 위해 이 리스트의 이름을 'Result'로 바꾸어 줍니다.

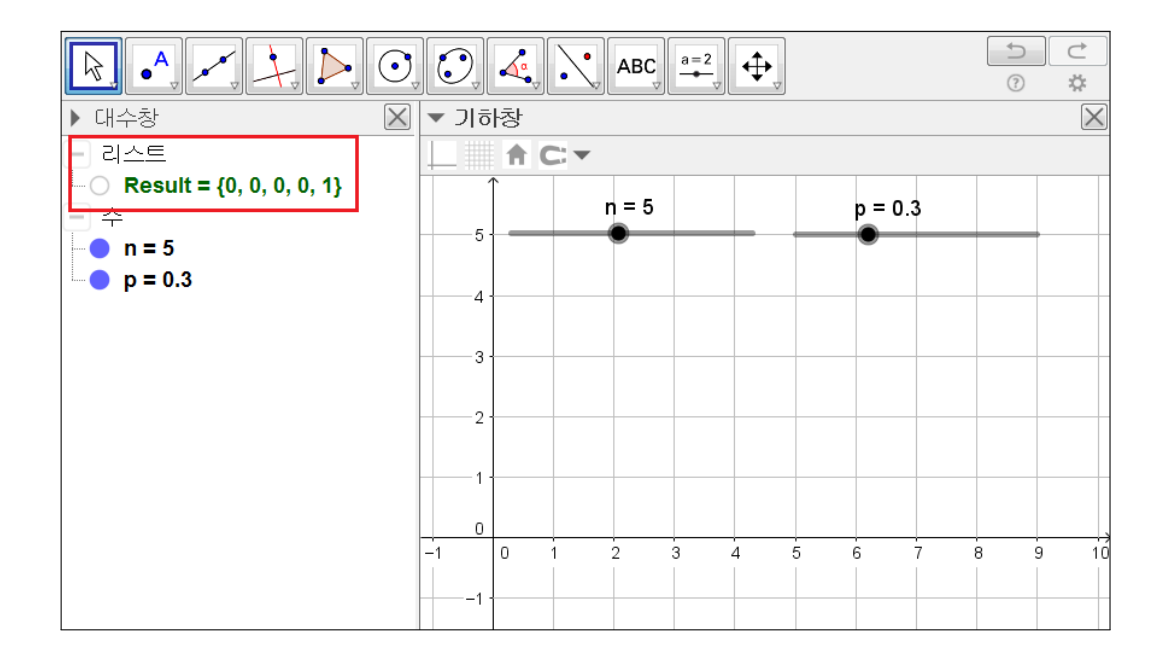

# 1.1.3 상대도수 구하기

n번의 독립시행 중 r번 성공할 확률을 실험을 통해 구하기 위해서는 n번의 시 행을 매우 많이 반복해야 합니다. 이 시행 중에 r번 성공하는 경우의 비율 즉, r번 성공의 상대도수가 어떤 값에 가까워지는지를 보고자 하는 것입니다. 우선 n번 시행의 시뮬레이션에서 성공횟수를 알기 위해 입력창에 다음을 입력합니 다.

| Success=세기조건[x==1, Result] |  |
|----------------------------|--|
| ※세기조건[<조건>,<리스트>]          |  |

이와 같이 리스트 Result 에서 1의 개수를 세면 성공횟수를 알 수 있습니다. 키보드에서 [Ctrl]+[R]를 입력하여 함수가 제대로 작동하는지를 확인해 봅니 다. 이제 Success 값을 누적시키는 리스트를 생성하겠습니다. 입력창에 다음을 입력합니다.

4

|Scount={} ※세기조건[<조건>,<리스트>]

그리고 '+n'이란 이름의 버튼을 만들어 스크립트에 다음을 입력합니다.

구성새로고침[] 값설정[Scount,추가[Scount,Success]]

※값설정[<대상1>,<대상2>] : 대상1의 값을 대상2의 값으로 대치 ※구성새로고침[] : 새로 고침을 실행

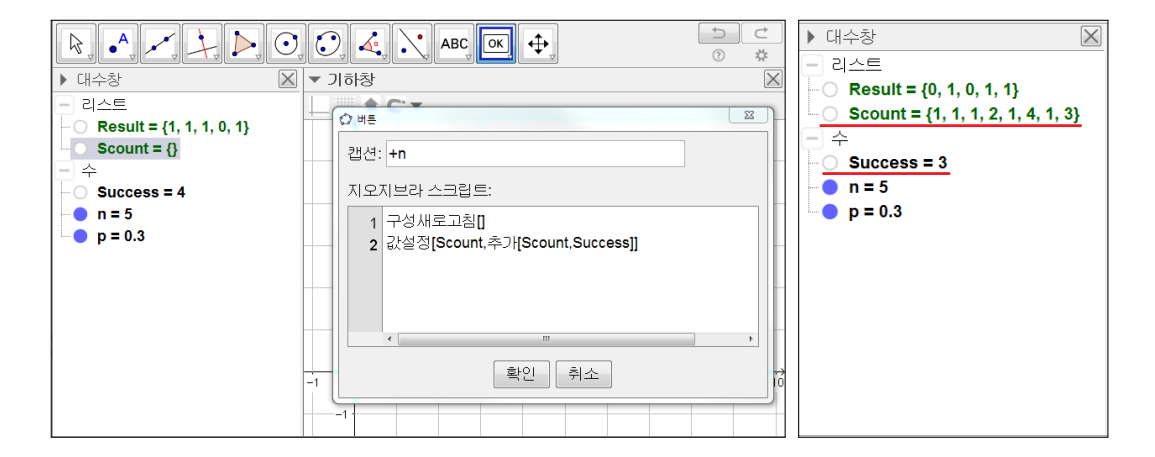

위에서 구성새로고침 명령어를 사용한 이유는 '+n' 버튼을 클릭할 때마다 리 스트 result가 갱신되어야하기 때문입니다. 버튼을 여러 번 클릭해 보면 성공 횟수가 리스트 Scount 안에 순차적으로 누적되는 것을 확인할 수 있습니다. 다 음으로 각 성공횟수를 포함하는 계급의 양 끝값을 정의하겠습니다. 계급의 양 끝값은 {-0.5, 0.5, 1.5, ···, n+0.5}입니다. 따라서 입력창에 다음과 같이 입력합니다.

| Class=수열[-0.5 + t, t, 0, n + 1] |  |
|---------------------------------|--|
|---------------------------------|--|

변수 t에 0부터 n+1까지의 정수를 입력하라는 것이므로 이를 입력하면 대수 창에 계급의 양 끝값의 리스트가 만들어집니다. 그리고 입력창에 다음을 입력 합니다.

Frequency=도수[Class, Scount] ※도수[<계급 경계의 리스트>,<원자료의 리스트>]

이 명령으로 Scount 리스트에서 Class 계급에 해당하는 도수가 차례대로 리 스트 Frequency에 저장이 됩니다. 각 성공횟수의 도수에 대한 상대도수를 구 하기 위해서는 전체도수를 구해야 합니다. 따라서 입력창에 다음을 입력합니 다.

| Total=합[Frequency] |  |
|--------------------|--|
| ※합[<리스트>]          |  |

이제 마지막으로 성공횟수의 도수에 대한 상대도수 리스트를 만들어 보겠습 니다. 입력창에 다음을 입력합니다.

| Relativefre=수열[원소[Frequency, t] / Total, t, 1, n + 1] |  |
|-------------------------------------------------------|--|
| ※원소[<리스트>,<원소의 위치>]                                   |  |

이는 위에서 구한 각 계급의 도수를 전체도수로 나누어주는 과정입니다. n번 의 시행에서 성공횟수는 0번에서 n번까지이므로 리스트 Frequency는 n+1개의 원소를 갖습니다. 따라서 원소의 위치에 1부터 n+1까지의 정수를 넣어주어야 하는 것입니다. 이것으로 성공횟수에 대한 상대도수를 구해 보았습니다.

#### 독립시행의 확률

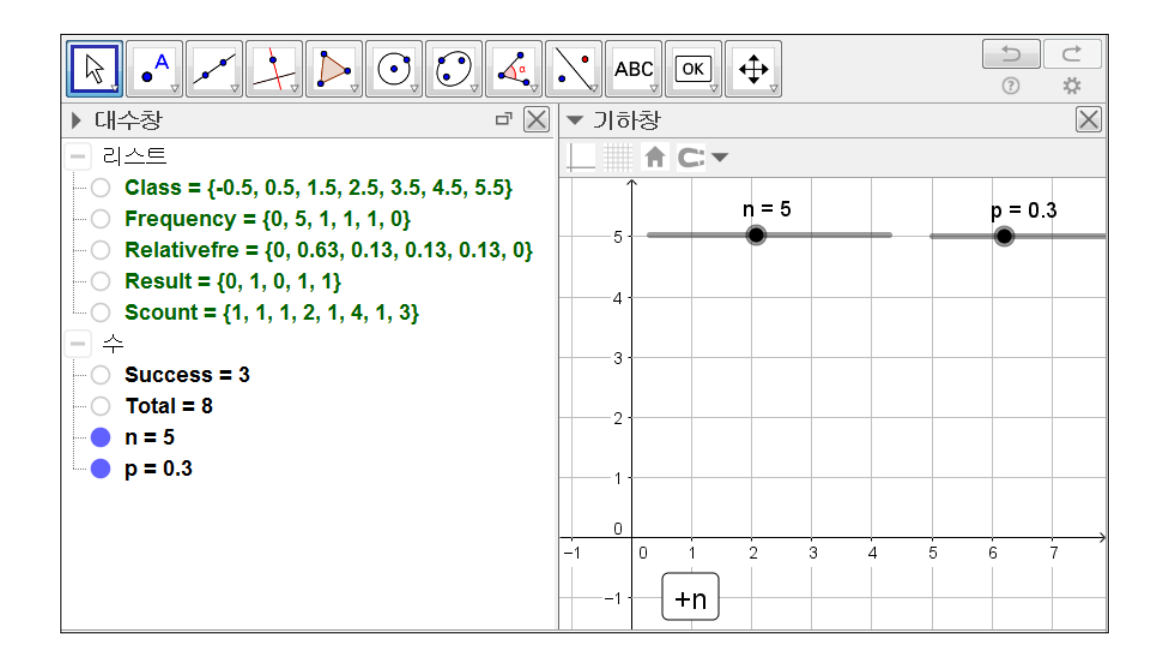

# 1.1.4 히스토그램 그리기

앞 절에서 구한 상대도수를 히스토그램으로 나타내 보도록 하겠습니다. 입력 창에 다음과 같이 입력합니다.

| Histogram=히스토그램[Class, Relativefre] |  |
|-------------------------------------|--|
| ※히스토그램[<계급의 경계값의 리스트>,<높이값의 리스트>]   |  |

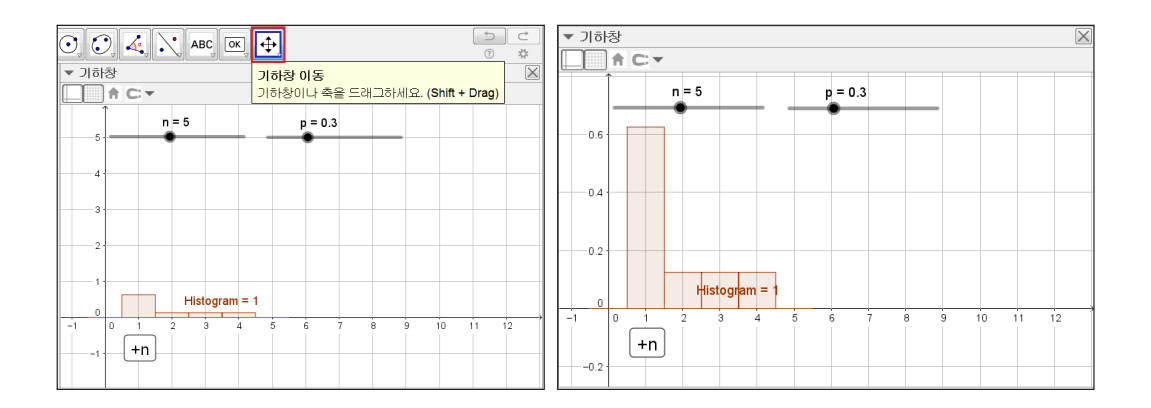

히스토그램의 높이는 상대도수 값이기 때문에 항상 1보다 크지 않은 값으로 나 타납니다. 따라서 위의 왼쪽 그림과 같은 축 설정으로는 납작한 히스토그램이 그려질 수밖에 없습니다. *y*축의 눈금간격을 충분히 늘려주는 방법으로 히스토 그램을 확대시켜 보겠습니다. '기하창 이동' 도구를 클릭하고 축을 드래그하면 위의 오른쪽 그림과 같이 *y*축의 눈금간격이 늘어나면서 적당한 형태의 히스토 그램이 그려지게 됩니다. 다음으로 시행횟수가 n이고, 성공확률이 p인 이항분 포를 그려 보겠습니다. 이론적으로 독립시행에서 성공횟수를 확률변수로 하는 분포는 이항분포입니다. 이 자료의 목적은 n번의 독립시행을 반복적으로 임의 발생시킴으로써 r번 성공할 확률이 수렴하는 값을 관찰해 보는 것이지만 이는 성공횟수에 대한 분포가 실제로 이항분포를 만들어가는지를 관찰하는 것과 마 찬가지입니다. 그래서 입력창에 다음을 입력하여 이항분포를 그리겠습니다.

Binomial=이항분포[n, p] ※이항분포[<시행횟수>,<성공확률>]

이항분포의 설정사항에서 불투명도를 0으로 설정하고 선을 좀 더 굵게 설정 합니다. 그리고 상대도수의 히스토그램도 색상과 투명도를 적당히 설정해 줍 니다.

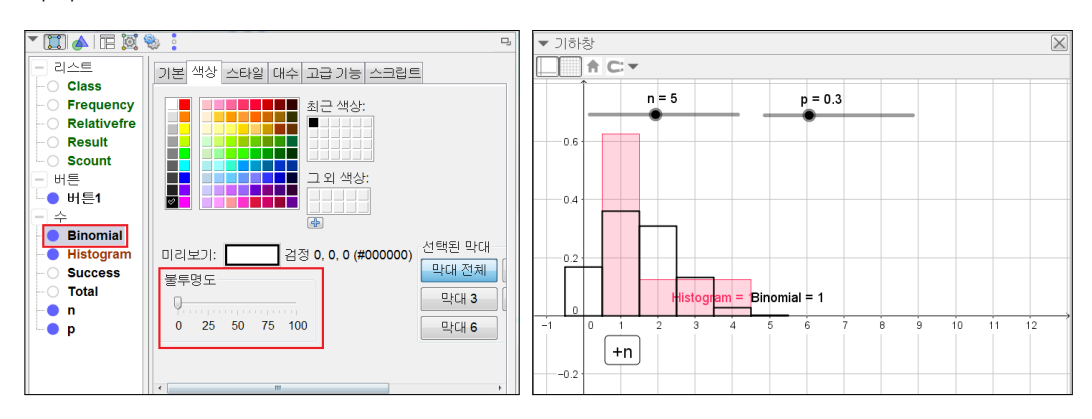

8

### 1.1.5 표 그리기(1)

이번 절에서는 시행의 결과를 '○', '×'로 보여주는 표를 구성하겠습니다. 먼 저 시행순서를 리스트로 만들어 주기 위해 입력창에 다음과 같이 입력합니다.

Order=수열[t, t, 1, n]

그러면 1부터 n까지의 정수로 구성된 Order 리스트가 생성됩니다. 그리고 슬 라이더로 n값을 바꾸어주면 이에 따라 Order 리스트도 조정됨을 볼 수 있습 니다. 다음으로 Result 리스트에서 0은 'X'로 1은 '○'으로 표시하는 리스트를 구성하겠습니다. 입력창에 다음을 입력합니다.

| SF=수열[조건[원소[Result, t]==1, "〇", "X"], t, 1, n] |   |
|------------------------------------------------|---|
| ※조건[<조건>,<조건이 성립될 때 생성할 대상>,<조건이 성립되지 않을 대     | 대 |
| 생성할 대상>]                                       |   |

'조건' 명령으로 Result 리스트의 t번째 원소가 1인지 아닌지가 판단되고 만약 1이면 '○', 1이 아니면 'X'가 출력됩니다. 그리고 '수열' 명령에 의해서 변수 t 에 1부터 n까지의 정수가 입력되어 그 결과가 SF라는 이름의 리스트로 생성 되는 것입니다. 참고로 Geogebra에서 따옴표 사이의 문자는(함수식이라 하더 라도) 텍스트로 처리를 합니다. 그리고 ○는 한글 자음 'ㅁ'을 입력하고 키보 드에서 한자 키를 누르면 찾을 수 있습니다. 이제 Order와 SF를 행으로 하는 표를 만들겠습니다. 먼저 다음과 같은 방법으로 리스트의 첫 번째 원소 자리에 각 항목의 이름을 넣어줍니다.

| Row1=추가["시행", Order] |  |
|----------------------|--|
|                      |  |

Row2=추가["결과", SF]

※추가[<대상>,<리스트>] : 대상을 리스트의 왼쪽에 추가 ※추가[<리스트>,<대상>] : 대상을 리스트의 오른쪽에 추가

그러면 Order 리스트와 SF 리스트의 왼쪽 첫 번째 자리에 각각의 항목 이름이 들어간 Row1, Row2 리스트가 생성됩니다. 이제 이들을 바탕으로 아래와 같이 표를 구성합니다.

Table1=\mathbf{H}[Row1,Row2] ※표[<리스트>,<리스트>,···]

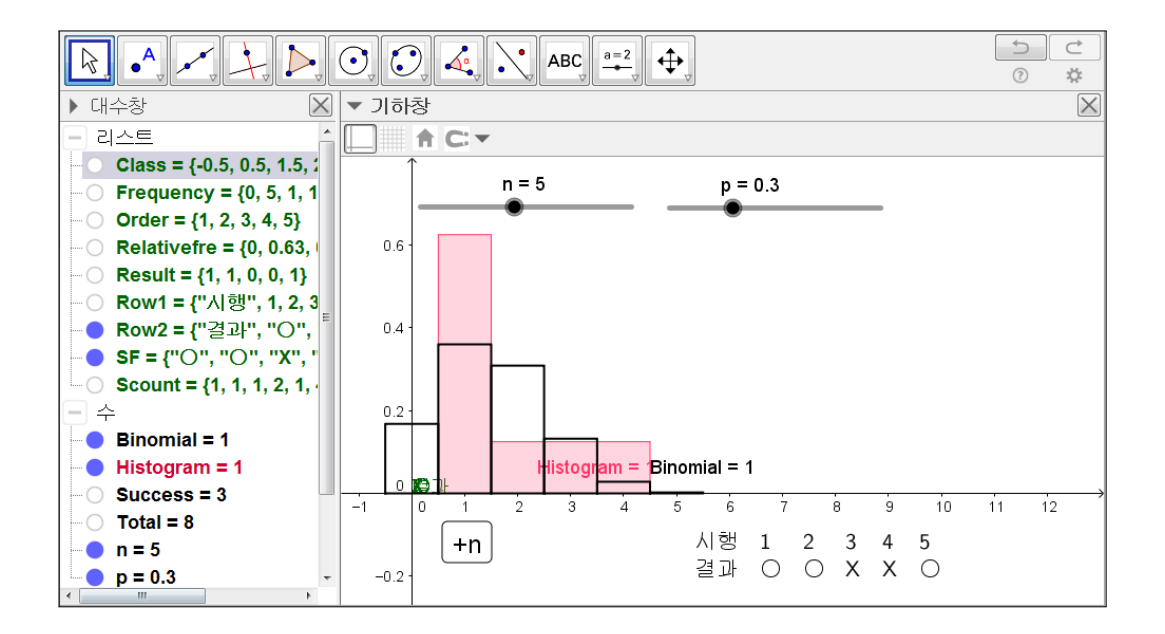

## 1.1.6 표 그리기(2)

앞 절에 이어서 성공횟수에 대한 수학적 확률과 상대도수를 서로 비교할 수 있는 표를 만들어 보겠습니다. n번의 독립시행에서 r번 성공할 확률은 수학적 으로 <sub>n</sub>C<sub>r</sub>p<sup>r</sup> (1 - p)<sup>n-r</sup>와 같이 계산합니다. 따라서 성공횟수에 대한 확률값 리 스트는 다음과 같은 방법으로 만들겠습니다.

Prob=수열[조합[n,t]\*p\*\*t\*(1-p)\*\*(n-t),t,0,n]

수학적 확률에 대한 리스트가 만들어졌다면 다음 명령어를 각각 입력하여 표 에 들어갈 3개의 행들을 만들어 줍니다.

Row3=추가["성공횟수", 수열[t, t, 0, n]]

Row4=추가["상대도수", Relativefre]

Row5=추가["수학적 확률", Prob]

각 행의 리스트가 만들어졌다면 다음 내용을 입력하여 표를 구성합니다.

 Table2=표[Row3,Row4,Row5]

 ※표[<리스트>,<리스트>,···]

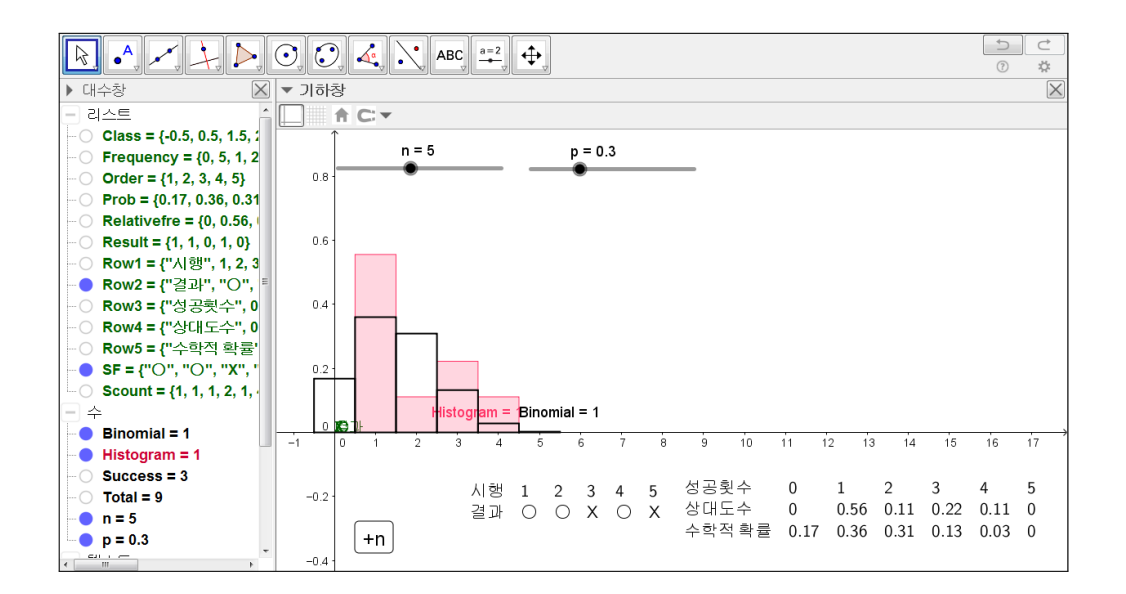

# 1.1.7 자동 버튼 만들기

마지막 절에서는 시행을 자동으로 처리해주는 버튼을 만들어 보겠습니다. 우 선 'auto'란 이름의 슬라이더를 만들어 줍니다. 설정은 기본설정으로 합니다. 그리고 슬라이더의 설정사항에서 스크립트에 다음 내용을 입력합니다.

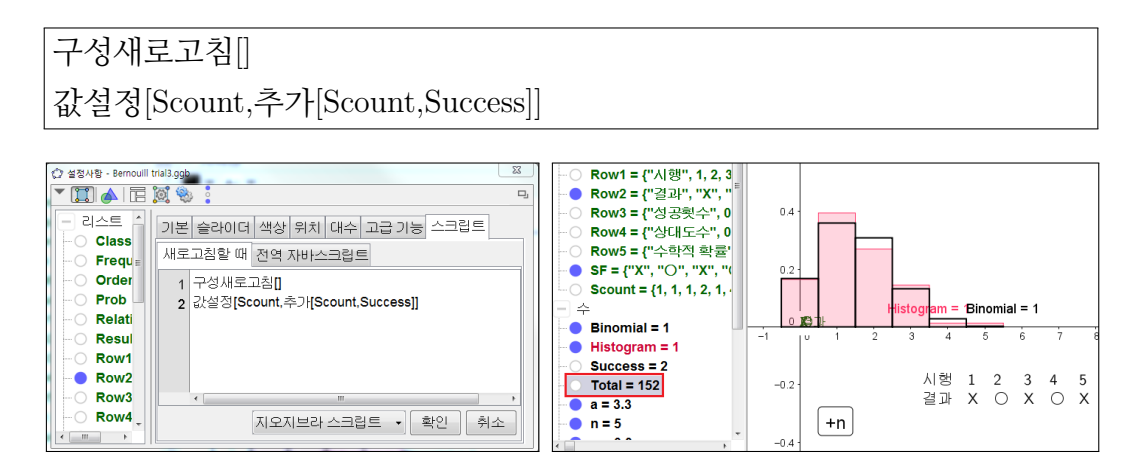

슬라이더를 움직일 때마다 Total 변수의 값이 증가하는 것을 확인할 수 있습 니다. 슬라이더의 이름은 'auto'로 수정하겠습니다. 다음으로 슬라이더를 제어 하는 버튼을 만들겠습니다. 'Auto'와 'Stop'이란 이름의 버튼을 생성하고 스크 립트에 다음 내용을 각각 입력합니다.

애니메이션시작[auto,true]

| 애니메이션시 | 작[auto,false] |
|--------|---------------|
|--------|---------------|

| () 버튼 전<br>캡션: Auto  | 값 버튼 조조<br>캡션: Auto   |
|----------------------|-----------------------|
| 지오지브라 스크립트:          | 지오지브라 스크립트:           |
| 1 에니메이션시작[auto,true] | 1 애니메이션시작[auto,false] |
| 확인 취소                | 확인 취소                 |

12

'애니메이션시작' 이란 명령어에서 두 번째 인자는 true 또는 false입니다. true 이면 애니메이션이 시작되고, false이면 애니메이션이 멈춥니다. 다음으로 초기 화 버튼을 만들겠습니다. 모든 상황을 처음으로 되돌리려면 무엇을 초기화 해 야할까요? 바로 리스트 Scount입니다. 리스트 Scount에 의해 계급별 빈도수가 계산되고, 그것에 의해 상대도수와 히스토그램이 그려지기 때문입니다. 'Reset'이란 이름의 버튼을 추가로 생성하여 스크립트에 다음 내용을 입력합니다.

 $Scount = \{\}$ 

지금까지 만든 버튼들이 정상적으로 작동하는지를 확인해 봅니다. 마지막으로 버튼과 텍스트의 위치 그리고 좌표축의 설정들을 적당히 설정해 주면 완성된 자료를 얻을 수 있습니다.

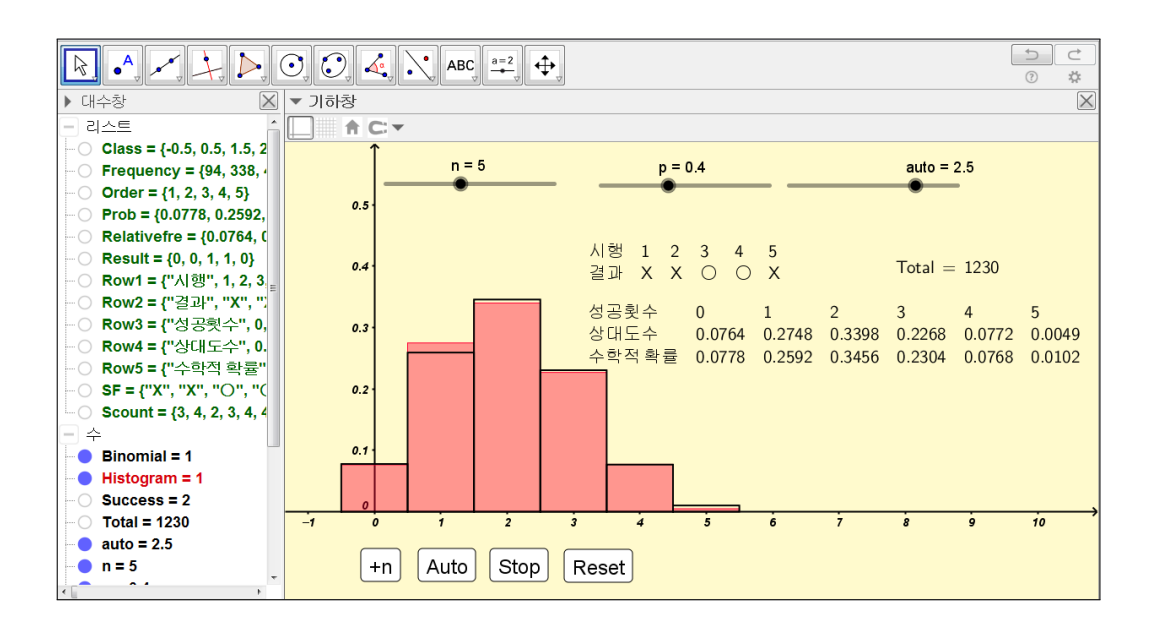

# 찿아보기

구성새로고침, 5, 12 도수, 6 독립시행, 2 랜덤이항분포, 3 베르누이 시행, 2 세기조건, 4 애니메이션시작, 12 원소, 6 이항분포, 8 조건, 9 추가, 10 표, 10, 11 합, 6 히스토그램, 7

# 그동안 했던 강의 자료 중 일부를 책으로 엮음. http://min7014.iptime.org/math/2017063002.htm

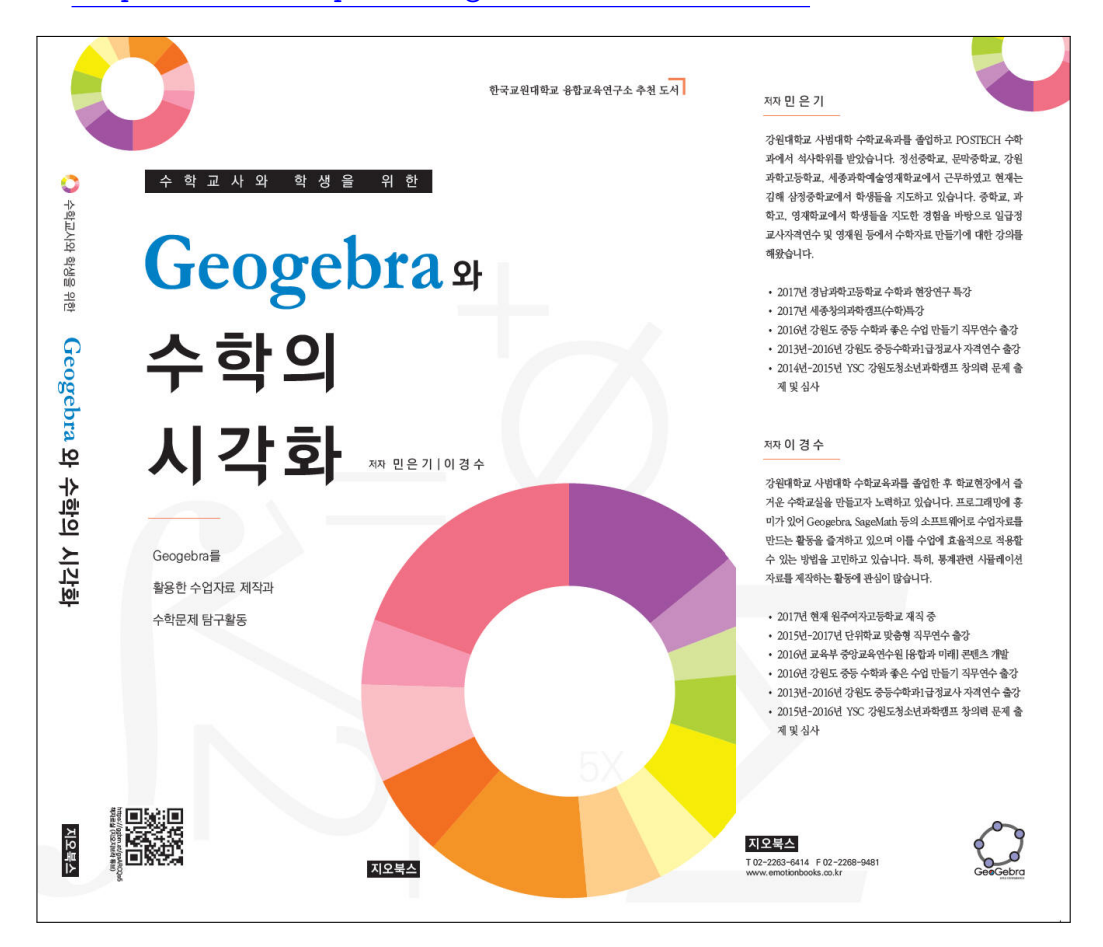

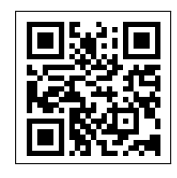

https://ggbm.at/gsARCQs5

책자료실(지오지브라 튜브)

[참고] [민은기 선생님의 수학자료실] Homepage : <u>http://min7014.iptime.org</u> Facebook Page : <u>https://www.facebook.com/mineungimath</u> YouTube Channel : <u>https://goo.gl/JpzU5i</u>

[이경수 선생님 블로그] http://blog.naver.com/evening07

[GeoGebra 5.0.363.0-3D (03 June 2017) 설치파일] Installer : <u>https://goo.gl/YvjsCV</u> (From Home Page) Installer : <u>https://goo.gl/n69yEl</u> (From Google Drive)

[GeoGebra 5.0.462.0-d (02 May 2018) 설치파일] Installer : <u>https://goo.gl/SsdFBd</u> (From Home Page) Portable : <u>https://goo.gl/FxJxES</u>(From Home Page) Installer : <u>https://goo.gl/dqtbfk</u> (From Google Drive) Portable : <u>https://goo.gl/zwundc</u>(From Google Drive)